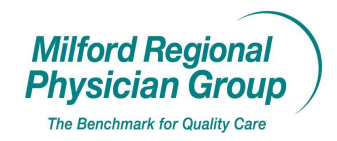

Workflow for: Internal Medicine I Pediatrics I Family Medicine I Specialty

☑ Clerical □ Clinical □ Pro

ical 🗆 Provider

Draft: 1/14/10

Pages: 9

Approved by: On File

## Next Gen: Enterprise Balance Collection @ Check-In

A "System Alert" will display informing you the patient has an "Enterprise Balance" (any self pay monies owed to TCMA) when creating the Encounter. Please make note of this information because you will need to ask the patient for this amount in addition to their co-payment, if applicable, later in the Check-In process.

| NextGen Alerts                                                      |                 | ×     |
|---------------------------------------------------------------------|-----------------|-------|
| Alerts                                                              |                 | Close |
| System Alerts                                                       |                 |       |
| Privacy Notice<br>The patient has not been issued a privacy notice. |                 |       |
| ************* DEMO ************************************             | atient balance. |       |
|                                                                     |                 |       |
|                                                                     |                 |       |

If the patient's insurance requires a co-payment, an alert will display after the "Encounter Insurance Selection" screen.

| NextGen Encounter Insurance Selection Alerts   |       |
|------------------------------------------------|-------|
| Alerts Encounter Insurance                     | Close |
| United Health requires a co-payment of \$25.00 |       |
|                                                |       |
|                                                |       |
|                                                |       |
|                                                |       |
|                                                |       |

Please make note of the patient's copayment amount. You will need to add this to the "Enterprise Balance" to calculate the total amount due today.

When the "Patient Balance" screen displays please inform the patient there is an "Enterprise Balance" due on their account.

| Datient Balance                         |                      |   |                  |               |         |             |             |              |
|-----------------------------------------|----------------------|---|------------------|---------------|---------|-------------|-------------|--------------|
| Guarantor Name: Test, Thomas A          | - 59556              |   |                  |               |         |             |             | <b>9</b> 173 |
| Total Charges to Date:                  | \$757.00             |   |                  |               |         |             |             | 010          |
| Total Payments Adi and Befunds to Date: | -\$643.65            |   |                  |               |         |             |             |              |
| Total Amount Due:                       | \$113.35             |   |                  |               |         |             |             |              |
|                                         |                      |   |                  |               |         |             |             |              |
| Amount Due Patient/Guar:                | \$113.35             |   |                  |               |         |             |             |              |
| Bad Debt Amount:                        | \$0.00               |   |                  |               |         |             |             |              |
| Amount Due Insurance:                   | \$0.00               |   |                  |               |         |             |             |              |
| Available Credit:                       | \$0.00               |   |                  |               |         |             |             |              |
| - Encounter/Invoice Information         |                      |   |                  |               |         |             |             |              |
|                                         |                      | 1 |                  |               |         |             |             |              |
| △ Enc/Inv Enc/In ST                     | Pat Resp Dt          |   | Sts Patient Name | Primary Payer | Sec     | Terti       | ins Bal     | <u>F</u>     |
| 01/16/2007 335206 V                     | 03/01/2007           | H | Test, Thomas A   | United Health |         |             | \$0.00      |              |
| ₽ 01/18/2007 337099 V                   | 02/23/2007           | Н | Test, Thomas A   | United Health |         |             | \$0.00      |              |
| 2 01/29/2007 343690 V                   | 02/23/2007           | н | Test, Thomas A   | United Health |         |             | \$0.00      |              |
| 2 02/13/2007 354987 V                   | 02/23/2007           | Н | Test, Thomas A   | United Health | Blue    |             | \$0.00      |              |
|                                         | 04/19/2007           | Н | Test, Thomas A   | Blue Cross    |         |             | \$0.00      |              |
| 06/21/2007 439877 V                     | 08/07/2007           | В | Test, Thomas A   | United Health |         |             | \$0.00      |              |
| 06/25/2007 441477 V                     | 08/07/2007           | В | Test, Thomas A   | United Health |         |             | \$0.00      |              |
| 06/29/2007 444729 V                     | 08/07/2007           | В | Test, Thomas A   | United Health |         |             | \$0.00      | ~            |
|                                         |                      |   | Loot Thomas A    | United Health |         |             | en nn       |              |
|                                         |                      |   |                  |               |         | Encounter ( | Count 7     | 75           |
|                                         |                      |   |                  |               |         | Encounter   | sound i     | <u> </u>     |
| This screen uses the current encounte   | r to determine       | _ |                  |               | AutoFlo | - 🤇 w       | <u>C</u> le | ose          |
| the guarantor. The totals listed above  | voice                |   |                  |               |         |             |             |              |
| information are the account informati   | on of the guarantor. | _ |                  |               |         |             |             |              |

## ex) I show you have an "Enterprise Balance" of \$113.35 due on your account

\*\*Please ask the patient for the total amount due including their copayment.....

## ex) Including your copayment of \$25.00 the total due today is \$138.35 please.

If the patient asks the simple question, "What is this balance for?"

The next screen that comes up is the Payment Entry Screen. You can easily determine "What the Enterprise Balance consists of" by:

| 🛠 NextGen - ***************** DEMO *********************                                                                                                    |                                                                                                    |
|----------------------------------------------------------------------------------------------------|----------------------------------------------------------------------------------------------------|
| File Edit Tasks Reports Admin Window Help                                                                                                    |                                                                                                    |
| Lookup Aparty Appebook Chart Account Encounter Posting Claims Bill String Li                                                                                                    | ztters Charges Edits MailBox Workfor EDI File Reports ICS Practice                                                                  |
| 💐 Payyent Entry                                                                                                    |                                                                                                    |
| 2 🏂 🛅 🦥 🤹 🐁 🏔 🛇 🏈 🗹 🏈 🕪 🔶 🗰 🚳                                                                                                    | Control Group: 0001 01/13/2010 FMA 1/13/10 💌                                                                                        |
| Source/Acct:       Encounter       Test, Thomas         Patient/MRN:       Test, Thomas       168159         Encounter:       596371       01/14/2010       Unbilled         Payer:       Patient       Reasons:         Tracking:       Acct Credit         Date:       01/13/2010       Enc Credit:         Pay Ant:       Pay Code:         Adj Amt:       Adj Code:         Next       Open       Save | Created: 4 of 4<br>Modified Use Account Credit Use Encounter Credit Use Encounter Credit Clear Elecale Xfer Credit CDB AutoFlow V . |
| Date SIM Desc CPT4 Rendering Qty/Charge Allowed & Pay                                                                                                    | Adj Balance Status Reasons Deduct Ins 1 Ins 2 Ins 3 Pat Amt C 🛆                                                                     |
| M Show All Line Items     Totals: 0.00 0.00                                                                                                    | 0.00 0.00 0.00 0.00 0.00 0.00                                                                                                    |
| Ready                                                                                                    |                                                                                                    |

Click on the "Chart" short cut to access the patient's financial information.

With this link to the "Chart" the Alert will come up again, informing you of the patient's "Enterprise Balance"

| NextGen Alerts                                          | ×     |
|---------------------------------------------------------|-------|
| Alerts                                                  | Close |
| System Alerts                                           |       |
| Privacy Notice                                          |       |
| The patient has not been issued a privacy notice.       |       |
| ************* DEMO ************************************ |       |
|                                                         |       |
|                                                         |       |
|                                                         |       |

Click "Close" to continue.

| 💝 NextG   | ien - **********    | DEMO                        | ****                 |                           |                       |                     |                  |             |                  | - 7 🛛            |
|-----------|---------------------|-----------------------------|----------------------|---------------------------|-----------------------|---------------------|------------------|-------------|------------------|------------------|
| File Edit | Tasks Reports A     | dmin Window Help            |                      |                           |                       |                     |                  |             |                  |                  |
|           | O II I              | 🗎 🌆 Ta                      |                      |                           |                       |                     |                  | 1           | - <u>-</u>       |                  |
| Lookup    | ApptList ApptBook C | hart Account Encount        | er Posting Claims    | Bill Strits               | Letters Charges       | Edits MailBox V     | Norklog EDI File | Reports ICS | Practice         |                  |
| 🔒 Patie   | nt Chart - Test, T  | Thomas A                    |                      |                           |                       |                     |                  |             |                  |                  |
| e t       | Test Thomas         | A                           |                      |                           |                       | Medical Record      | d 168159         |             |                  | Ŕ                |
| 63        | Patient Inf         | formation                   |                      | Financial                 | Ì 😕                   | Clipical Hist       | toru/Notes       |             | Encount          | tere             |
| Energy    |                     |                             | 29                   |                           |                       |                     | logyndoles       |             | Licour           |                  |
| Encou     | Free Northeas       | Encounter Informatio        | n<br>Iba 500071      | Providers                 | Collinear NID, Marcia |                     |                  |             |                  |                  |
| THE       | 586371              | Encounter Da                | ate: 01/14/2010      | Referring:                | Sullvan NE, Maha      | 141                 |                  |             |                  | ene              |
| 1         | 586344              | Encounter Sta               | tus: Unbilled        | Admitting:                |                       |                     |                  |             |                  | 린                |
| <u>i</u>  | 586343              | Last Bill Da                | ate:<br>ate:         | Supervisor:               |                       |                     |                  |             |                  |                  |
|           | 586321              | Patient Ty                  | pe:                  |                           |                       | · .                 |                  |             |                  |                  |
|           | 586320              | Occurrence Co               | ide: Illness<br>ate: | Location:                 | Family Medicine A:    | ssociates           |                  |             |                  | 5                |
| i i i     | 586319              | Admit Da                    | ate:                 | ICD-9-CM 💿 Di             | agnoses 🔿 Proce       | dures               |                  | ,           |                  | sura             |
|           | 586318              | Discharge Da                | ate:                 | Code                      |                       | Description         |                  |             |                  | nce              |
|           | 586279              | Print Stmt I                | llity:<br>nd: Yes    |                           |                       |                     |                  |             |                  |                  |
| 1         | 586278              | Last Stmt D                 | ate:                 |                           |                       |                     |                  |             |                  |                  |
|           | 586276              | Pat Resp Da<br>NP/PA INCIDE | ate:                 |                           |                       |                     |                  | ]           |                  | 5                |
|           | 586182              |                             |                      | Guarantor                 |                       |                     |                  |             |                  | In sa            |
| 1         | 586181              |                             |                      | Test, Thom<br>12 Pino Str | ias A<br>act          | Relation: Self      |                  |             |                  | tion             |
| <u>i</u>  | 586179              |                             |                      | Hopkinton,                | MA 01748              | Day Phone: (508) 3  | 348-6262         |             |                  | ō                |
|           | 586149              | Pre-Listed                  | t: No                | USA                       | ŀ                     | Home Phone: (508) 3 | 348-6262         |             |                  | -                |
| 1         | 586133              |                             |                      |                           |                       |                     |                  |             |                  | 7                |
|           | 586123              |                             |                      |                           |                       |                     |                  |             |                  | N OL             |
|           | 586122              |                             |                      |                           |                       |                     |                  |             |                  | otes             |
|           | 586120              |                             |                      |                           |                       |                     |                  |             |                  |                  |
| TT.       | 586119              |                             |                      |                           |                       |                     |                  |             |                  | -                |
|           | 586084              |                             |                      |                           |                       |                     |                  |             |                  | 0                |
|           | 586066              |                             |                      |                           |                       |                     |                  |             |                  | age              |
| ( F       | ncounter Number     | -1                          |                      |                           |                       |                     |                  |             |                  | Mgm              |
| O E       | ncounter Date       |                             |                      |                           |                       |                     |                  |             |                  | 7                |
|           |                     |                             |                      |                           |                       | No.                 | 1                | (TON (199)  |                  |                  |
| neady     |                     |                             |                      |                           |                       | S NuDemo            | ο μΝΕΥ           | VTON (480)  | version 0.0.26.9 | Л714/10/01:41 PM |

Next, click on the "Financial" tab to review the dates corresponding to the "Self" balance.

Notice, the **total** in the "Self" column matches the total amount listed in the "Enterprise Balance" Alert. ex) \$113.35

| $\lambda$                                                                                                    | $\mathbf{N}$                                        |                                                   |                                 |
|----------------------------------------------------------------------------------------------------|-----------------------------------------------------|---------------------------------------------------|---------------------------------|
| NextGen - ***********************************                                                                                                    | ******                                              |                                                   |                                 |
| File Edit Tasks Reports Admin Window Help                                                                                                    |                                                     |                                                   |                                 |
|                                                                                                    |                                                     |                                                   | A <b>n</b> h                    |
|                                                                                                    |                                                     |                                                   | ¥\$                             |
| Lõokup ApptList ApptBook Chart Account Encount                                                                                                    | ter Posting Claims uil Stmts Datters                | Charges Edits MailBox Worklog EDIFile Reports ICS | Practice                        |
| 🗟 Patient Chart - Test, Thomas A                                                                                                    |                                                     |                                                   |                                 |
| 🔁 📅 Test, Thomas A                                                                                                    |                                                     | Medical Record 168159                             | Ê                               |
|                                                                                                    |                                                     |                                                   |                                 |
| <u> Patient Information </u>                                                                                                    | 🐺 <u>F</u> inancia                                  | 🛛 💆 🛛 Clinical History/Notes 🛛 🙀                  | <u>E</u> ncounters              |
| Einancial Information                                                                                                    |                                                     | $\mathbf{X}$                                      | P. W. WI                        |
| Date Encounter Charge                                                                                                    | e Paumente Adi/Befun Ind Inc                        | 2 Inc 3 Self Bad Debt Case Patient Tu             | L n Item Bal                    |
| T 01/13/2009 585934                                                                                                    | S Edymento Advinciona more mo                       |                                                   | \$0.00                          |
| 01/13/2009 585933                                                                                                    |                                                     |                                                   | \$0.00                          |
| T 01/12/2009 585932                                                                                                    | -\$138.35                                           |                                                   | -\$138.35                       |
| Transformed State 11 12 12 12 12 12 12 12 12 12 12 12 12                                                                                                    |                                                     |                                                   | \$0.00                          |
| 12/30/2008 585923                                                                                                    |                                                     |                                                   | \$0.00                          |
|                                                                                                    | -\$138.35                                           |                                                   | -\$138.35                       |
|                                                                                                    | -\$138.35                                           | 1                                                 | -\$138.35                       |
|                                                                                                    | -\$25.00                                            |                                                   | -\$25.00                        |
| 12/30/2008 585914                                                                                                    | \$23.00                                             |                                                   | \$0.00                          |
| 12/30/2008 585913                                                                                                    |                                                     |                                                   | \$0.00                          |
| <b>12/30/2008</b> 585912                                                                                                    |                                                     |                                                   | \$0.00                          |
| Transformed Transformed Transforme |                                                     |                                                   | \$0.00                          |
| 12/16/2008 585907                                                                                                    |                                                     |                                                   | \$0.00                          |
|                                                                                                    | -\$25.00                                            |                                                   | -\$25.00                        |
| 12/16/2008 585909                                                                                                    | A1 35 00                                            |                                                   | \$0.00                          |
| 11/20108 585910                                                                                                    | -\$125.00                                           |                                                   | -\$125.00                       |
| T 06/29/2007 444729 \$10 (                                                                                                    | 00 -\$5 25 -\$4 75                                  | \$5.25                                            | \$0.00                          |
| T 06/25/2007 441477 \$90.0                                                                                                    | 00 -\$64.05 -\$25.95                                | \$54.05                                           | \$0.00                          |
| T 06/21/2007 439877 \$90.0                                                                                                    | 00 -\$64.05 -\$25.95                                | \$54.05                                           | \$0.00                          |
| ☐ 04/04/2007 389278 \$60.0                                                                                                    | 00 -\$52.06 -\$7.94                                 |                                                   | \$0.00                          |
| 02/13/2007 354987 \$152.0                                                                                                    | 00 -\$10.00 -\$142.00                               |                                                   | \$0.00                          |
| Participation 1/29/2007 343690 \$155.0                                                                                                    | 00 -\$99.64 -\$55.36                                |                                                   | \$0.00 🗸                        |
| Filter                                                                                                    | III #40 C7 #10 33                                   |                                                   | Encounters: 76                  |
| Summary Information                                                                                                    |                                                     | L                                                 |                                 |
| Charges L Userslad L Day 1 4 11                                                                                                    | Before the local local local local                  |                                                   |                                 |
| tharges Unapplied Payments Adj/<br>\$757.00 \$0.00 \$5.002.59                                                                                                    | merunas insi ins∠ ins3<br>.¢321.57 ¢0.00 ¢0.00 ¢0.0 | Seir Bad Debt Chart Bal                           | ¢113.35                         |
| φι στ.00 φ0.00 *φ3,032.30                                                                                                    | 4021.01 40.00 40.00 \$U.U                           | 50 φ115.55 φ0.00                                  |                                 |
| Beadu                                                                                                    |                                                     | 45 NGDemo UNEWTON (480) Ver                       | sion 5.5.26.9 01/14/10_01:42 PM |
| nood,                                                                                                    |                                                     |                                                   | 0010.0.20.0 01714/10 01.421 M   |

| Ex)                                                                                            | 6/29/07 Balance \$5.25                                              |
|------------------------------------------------------------------------------------------------|---------------------------------------------------------------------|
|                                                                                                | $\Lambda = 6/25/07$ Balance \$54.05                                 |
|                                                                                                |                                                                     |
|                                                                                                | 6/21/07 Balance \$54.05                                             |
|                                                                                                |                                                                     |
|                                                                                                |                                                                     |
| RextGen - *********** DEMO ************************************                                |                                                                     |
| File Edit Tasks Reports Admin Window Held                                                      |                                                                     |
| Löokup Apptilist ApptBook Chart Account Encounter Posting Claims Bill Strifts I                | Letters Charges Edits Maillox Worklog EDI File Reports ICS Practice |
| Patient Chart - Test, Thomas A                                                                 |                                                                     |
| RTE Test Thomas A                                                                              | Medical Becord 168159                                               |
|                                                                                                |                                                                     |
| 🚱 Patient Information 🔄 🛒 Financial                                                            | Qlinical History/Notes Encounters                                   |
| Einensielletemetie                                                                             |                                                                     |
|                                                                                                |                                                                     |
| Dete Encounter Unarges Payments Adj/Herun Ins I                                                | Ins 2 Ins 3 Self Bad Debt Lase Patient Iy En item Bai               |
| T 01/13/2009 585933                                                                            | \$0.00                                                              |
| T 01/12/2009 585932 -\$138.35                                                                  | -\$138.35                                                           |
| T 01/12/2009 585929                                                                            | \$0.00                                                              |
| 12/30/2008 585923                                                                              | \$0.00                                                              |
| 12/30/2008 585918 <b>-\$138.35</b>                                                             | -\$138.35                                                           |
|                                                                                                | -\$138.35                                                           |
|                                                                                                | -\$25.00                                                            |
|                                                                                                | -\$25.00                                                            |
|                                                                                                | \$0.00<br>#0.00                                                     |
|                                                                                                | \$0.00                                                              |
| 12/30/2008 5859/1                                                                              | \$0.00                                                              |
| 12/16/2008 585907                                                                              | \$0.00                                                              |
| T 12/16/2008 585908 -\$25.00                                                                   | -\$25.00                                                            |
| 12/16/2008 585909                                                                              | \$0.00                                                              |
|                                                                                                | -\$125.00                                                           |
|                                                                                                | \$0.00                                                              |
| □ 06/25/2007 444725 \$10.00 -\$5.25 -\$4.75<br>□ 06/25/2007 441477 \$90.00 \$\$64.05 \$\$25.95 | \$0.20 \$0.00 E                                                     |
| T 06/21/2007 439877 \$90.00 -\$64.05 -\$25.95                                                  | \$54.05                                                             |
| ☐ 04/04/2007 389278 \$60.00 -\$52.06 -\$7.94                                                   | \$0.00                                                              |
| 02/13/2007 354987 \$152.00 -\$10.00 -\$142.00                                                  | \$0.00                                                              |
| ₽ 01/29/2007 343690 \$155.00 -\$99.64 -\$55.36                                                 | \$0.00 👦                                                            |
| Cilicat                                                                                        | en nn ⊻<br>Encounters: 76                                           |
| Filler                                                                                         | 21.004/101/10                                                       |
| Summary monnauon                                                                               |                                                                     |
| Charges Unapplied Payments Adi/Refunds Ins 1 Ins 2                                             | Ins 3 Self Bad Debt Chart Bal                                       |
| \$/5/.00 \$0.00 -\$5,652.58 -\$321.57 \$0.00 \$0.00                                            | \$0.00 \$113.35 \$0.00 \$113.35                                     |
| Darde Contraction                                                                              |                                                                     |
| neady                                                                                          |                                                                     |

The dates of service are listed in the "Date" column on the "Financial" screen.

If the patient requires more information please refer to them to the billing office

Click the upper left corner of the screen and

select "Close" to return to the "Payment Entry Screen".

| 🗧 NextGen - 🎌     | D                      | EMO *********     | ******        |                   |                 |                  |                 |                 |                      | _ <b>d</b>   <b>x</b> |
|-------------------|------------------------|-------------------|---------------|-------------------|-----------------|------------------|-----------------|-----------------|----------------------|-----------------------|
| File Edit Tasks I | Reports Admin          | Window Help       |               |                   |                 |                  |                 |                 |                      |                       |
| Lookyo ApptList A | appt Book              | Account Encounter | osting Claims | Bill Strats       | Letters Charges | Edits MailBox    | Worklog EDI Fil | e Reports ICS   | Practice             |                       |
| Datient Char      | t - Test, Thon         | nas A             |               |                   |                 |                  |                 |                 |                      |                       |
| 🗗 Restore         | A                      |                   |               |                   |                 | Medical Re       | cord 168159     | _               |                      | <b>F</b>              |
| Move              |                        |                   |               |                   |                 |                  | _               |                 |                      |                       |
| Size              | format                 | ion 🛛 🕎           | 1             | <u>F</u> inancial | <b>9</b>        | <u>C</u> linical | History/Notes   | Tig I           | <u>E</u> ncounters   |                       |
| _ Minimize        |                        |                   |               |                   |                 |                  |                 |                 |                      |                       |
| Maximize          |                        |                   |               |                   |                 |                  |                 |                 |                      | <u>Pras</u>           |
|                   | Encou                  | nter Charges      | Payments Ad   | lj/Refun Ins      | 1 Ins 2         | Ins 3 Self       | Bad Debt        | Case Patient Ty | Ln Item Bal 🔼        |                       |
| X Close C         | trl+F4 8593            | 4                 |               |                   |                 |                  |                 |                 | \$0.00               |                       |
|                   | 8593                   | 3                 |               |                   |                 |                  |                 |                 | \$0.00               |                       |
| Next C            | trl+F6 8593            | 2                 | -\$138.35     |                   |                 |                  |                 |                 | -\$138.35            |                       |
| 12/20             | 009 58592              | 9                 |               |                   |                 |                  |                 |                 | \$0.00               |                       |
|                   | JU8 58592              | ქ<br>ი            | #100 DE       |                   |                 |                  |                 |                 | \$0.00               |                       |
| 12/30/20          | DOG 20231              | 0<br>7            | +100.00       |                   |                 |                  |                 |                 | -\$130.33            |                       |
| 12/30/20          | 000 50531              | 7<br>F            | -\$130.33     |                   |                 |                  |                 |                 | -\$130.33            |                       |
| 12/30/20          | 00 50551               | 5                 | -\$25.00      |                   |                 |                  |                 |                 | -\$25.00             |                       |
| 12/30/20          | 008 58591              | 4                 | \$23.00       |                   |                 |                  |                 |                 | \$0.00               |                       |
| 12/30/20          | 008 58591              | 3                 |               |                   |                 |                  |                 |                 | \$0.00               |                       |
| 12/30/20          | 008 58591:             | 2                 |               |                   |                 |                  |                 |                 | \$0.00               |                       |
| 12/30/20          | 008 58591              | 1                 |               |                   |                 |                  |                 |                 | \$0.00               |                       |
| 12/16/20          | 008 58590              | 7                 |               |                   |                 |                  |                 |                 | \$0.00               |                       |
| 12/16/20          | 008 58590              | 8                 | -\$25.00      |                   |                 |                  |                 |                 | -\$25.00             |                       |
| 12/16/20          | 008 58590              | 9                 |               |                   |                 |                  |                 |                 | \$0.00               |                       |
| 12/16/20          | 008 58591              | D                 | -\$125.00     |                   |                 |                  |                 |                 | -\$125.00            |                       |
| 11/26/20          | 008 58587              | 5                 |               |                   |                 |                  |                 |                 | \$0.00               |                       |
| 1 06/29/20        | 007 44472              | 9 \$10.00         | -\$5.25       | -\$4.75           |                 | \$5.2            | 5               |                 | \$0.00               |                       |
| 06/25/20          | 007 44147              | 7 \$90.00         | -\$64.05      | -\$25.95          |                 | \$54.0           | 5               |                 | \$0.00               |                       |
| 1 06/21/20        | 007 43987              | 7 \$90.00         | -\$64.05      | -\$25.95          |                 | \$54.0           | 5               |                 | \$0.00               |                       |
|                   | JU7 38927              | 8 \$60.00         | -\$52.06      | -\$7.94           |                 |                  |                 |                 | \$0.00               |                       |
|                   | JU7 35498<br>207 24200 | 7 \$152.00        | -\$10.00      | \$142.00          |                 |                  |                 |                 | \$0.00               |                       |
| 01/29/20          | 007 34369              | U \$155.00        | -\$99.64      | -\$35.35          |                 |                  |                 |                 | \$0.00               |                       |
| Filter            |                        |                   |               |                   |                 |                  |                 |                 | Encounters: 76       |                       |
| Summary Informa   | ation                  |                   |               |                   |                 |                  |                 |                 |                      |                       |
| Charges           | Unapplied              | Payments Adj/Refi | unds Ins 1    | Ins 2             | Ins 3           | ielf Bad Debl    | t               | Chart Bal       |                      |                       |
| \$757.00          | \$0.00                 | -\$5,692.58 -\$32 | 21.57 \$0     | .00 \$0.00        | \$0.00          | \$113.35 \$0.0   | 00              |                 | \$113.35             |                       |
|                   |                        |                   |               |                   |                 |                  |                 |                 |                      |                       |
| Readu             |                        |                   |               |                   | 4               | NGP              | emo IN          |                 | vion 5 5 26 9 01/14/ | 10.01-43 PM           |

On the "Payment Entry" screen enter the **total \$** (Enterprise Balance and Co-Pay) the patient is paying in the "Pay Amt" field.

| 💝 NextGen - ****    | ***** DEMO *                  |                                                                                                    | ***            | _/               |                |                                |                      |                              |              |                 |              |               |
|---------------------|-------------------------------|----------------------------------------------------------------------------------------------------|----------------|------------------|----------------|--------------------------------|----------------------|------------------------------|--------------|-----------------|--------------|---------------|
| File Edit Tasks Ri  | eports Admin Windov           | Help                                                                                                    | 1 👷 🥅          |                  |                |                                |                      | 🖌 🕼                          |              | < <u></u>       |              |               |
| Lookup ApptList App | ot Book Chart Account         | Encounter Posti                                                                                                    | ng Claims Bill | Strints Let      | ters Charges E | dits MailBox                   | Worklog              | EDI File Report              | s ICS        | Practice        |              |               |
| 💐 Payment Entry     | y                             | a (111) 44                                                                                                    |                | <b>/</b>         |                |                                |                      | 0                            | 0001         | 01/12/2010      |              |               |
|                     |                               | Image: A state of the state of the state |                | Ø 21             |                |                                |                      | Control G                    |              | 0171372010      | ) FMA 17137  |               |
| Patient/MRN: Test   | Test, Thom<br>Thomas          | ias<br>168159                                                                                                    | /              |                  |                |                                |                      | Lreated:<br>Modified         |              |                 |              | 4 or 4        |
| Encounter: 5863     | 371 01/14/2010                | Unbilled 🔽                                                                                                    | Clm/Fesub #:   |                  |                |                                |                      |                              |              |                 |              |               |
| Payer: Patie        | ent                           | •                                                                                                    | Reasons:       |                  |                | -                              |                      |                              |              |                 |              |               |
| Date: 017           | 23 \$113.35 On Acct<br>9/2010 |                                                                                                    | Enc Credit:    |                  |                |                                | Use Acco<br>Use Enco | ount Credit<br>ounter Credit |              |                 |              |               |
| PayAmt:             |                               | 138.35                                                                                                    | Pay Code:      | ieck Payment     |                | -                              |                      |                              |              |                 |              |               |
| Nevt One            |                               | c                                                                                                    | Adj Lode:      | Dielete          | Clear          | •                              | B                    | acalo Víor D                 | edit CO      | AutoEla         |              |               |
|                     |                               |                                                                                                    |                | % Cheat          | Adi Deleves    | Chabus                         |                      |                              |              |                 | 2 Det Aut    |               |
| Date SIM            | Desc LP14 H                   | endering U(y)                                                                                                    | Charge Allowed | % Lneck          | Ad Balance     | Status                         | Heast                | ons Deduct                   | Ins I        | Ins 2 Ins       | 3 PatAmt     |               |
|                     |                               | $\langle \rangle$                                                                                                    |                | <                |                |                                |                      |                              |              |                 |              |               |
|                     |                               | $\setminus$                                                                                                    |                | $\mathbf{i}$     |                |                                |                      |                              |              |                 |              |               |
|                     |                               |                                                                                                    | $\mathbf{X}$   |                  |                |                                |                      |                              |              |                 |              |               |
|                     |                               |                                                                                                    | $\backslash$   |                  | $\mathbf{i}$   |                                |                      |                              |              |                 |              |               |
|                     |                               |                                                                                                    | $\backslash$   |                  |                | <b>`</b>                       |                      |                              |              |                 |              |               |
|                     |                               |                                                                                                    |                |                  |                | $\mathbf{i}$                   |                      |                              |              |                 |              |               |
| 🔽 Show All Line I   | Unapplie                      | ed Amount:<br>Totals:                                                                                                    | 0.00           | 138.35<br>138.35 | 0.00 0.00      |                                |                      | 0.00                         | 0.00         | 0.00 (          | 0.00 0.00    |               |
| 4                   |                               | 10000                                                                                                    |                |                  |                |                                |                      |                              | 0.00         | 0.00            |              | Þ             |
| Ready               |                               |                                                                                                    |                |                  | 42             | 🧷 NGD                          | emo                  | JNEWTON                      | (480) Ve     | rsion 5.5.26.9  | 01/14/10 0   | 01:45 PM      |
| -                   | 1                             |                                                                                                    |                |                  |                |                                |                      |                              |              |                 |              |               |
| Enter the           | ck #  or  CC                  | auth/tr                                                                                                    | ans $\#$       | 11               |                |                                |                      |                              | $\backslash$ |                 |              |               |
|                     | in ti                         |                                                                                                    | cking fi       | eld.             | <b>\</b>       |                                | 1                    |                              |              | $\overline{\ }$ |              |               |
|                     |                               | **Al                                                                                                    | so enter       | the \$ a         | mount p        | baid to $A = 4^{\prime\prime}$ | day o                | $\frac{1}{1}$                | ount.        | $\sim$          | <            |               |
|                     |                               | (piea                                                                                                    | se type t      | ne woi           | as On          | Acct                           | next                 | to the                       | s am         | ount)           | $\mathbf{i}$ |               |
|                     |                               |                                                                                                    |                |                  |                |                                |                      |                              |              | CI              | ale "Ce      | <b>`</b> ,,,, |
|                     |                               |                                                                                                    |                |                  |                |                                |                      |                              |              | CII             | CK Sa        | ave.          |
| Unapp               | lied Pay                      | ymen                                                                                                    | È              |                  |                |                                |                      |                              |              |                 |              |               |
| A.,                 | -<br>                         |                                                                                                    |                |                  | . 13. – N. –   |                                |                      |                              |              |                 |              |               |
| unapplied           | amount will<br>amount to be   | applied?                                                                                                    | su, where v    | vouia you        | nike (he       |                                |                      |                              |              |                 |              |               |
|                     | [ Engl                        |                                                                                                    |                |                  |                | 1                              |                      |                              |              |                 |              |               |
|                     |                               | sundhar ill                                                                                                    | A              |                  | Cancel         |                                |                      |                              |              |                 |              |               |

Select "Encounter" at the prompt request to indicate where the unapplied amount should be applied.

If the patient requests a receipt, it will show the total amount paid today.

| 🕫 NextGen - *********                                                                                                    | **** DEMO ****                            | ********  | ** - [ltem   | ized Bills]                                                                    |                   |                     | - 7 🗙                      |
|----------------------------------------------------------------------------------------------------|-------------------------------------------|-----------|--------------|--------------------------------------------------------------------------------|-------------------|---------------------|----------------------------|
| <u> </u>                                                                                                    | <u>A</u> dmin <u>W</u> indow <u>H</u> elp |           |              |                                                                                | <b>`</b>          |                     | _ 8 ×                      |
| Lookup ApptList ApptBook Chart A                                                                                                    | count Encounter Posting                   |           | tmts Letters | Charges                                                                        | g EN File Reports | ICS Practice        |                            |
| <b>♦ ♦ → →</b>   🦻 🖼 🔚                                                                                                    | 57).                                      |           |              |                                                                                |                   |                     | Bill 1 of 1<br>Page 1 of 1 |
| Image: state state | reverse side.                             | VIDER CF  | PT4 DIAG     | his is the detail of date of servic<br>DESCRIPTION OF<br>Check Payment (QTY 1) | SP SERVICE        | AMOUNT<br>-\$138.35 |                            |
|                                                                                                    |                                           |           |              |                                                                                |                   |                     |                            |
|                                                                                                    |                                           |           | DEFUNDE      |                                                                                |                   |                     |                            |
| ACCOUNT                                                                                                    | NBR CHARGES                               |           | ADJUSTMENTS  | FROM IN SURANCE                                                                | BALANCE DUE FR    | OMPATIENT           |                            |
| 5955                                                                                                    | § \$0.00                                  | -\$138.35 | \$0.00       | \$0.00                                                                         | \$0.00            |                     | ·                          |
| Ready                                                                                                    |                                           |           |              | 😒 🧷 NGDemo                                                                     | JNEWTON (480)     | Version 5.5.26.9    | 01/12/09 11:59 AM          |

\*\*The Billing Department will apply the Enterprise Balance paid, in addition to the Co-Payment, to the patient's account appropriately.